令和6年4月3日(水) 西脇市こどもプラザ

## 西脇市子育て応援アプリ いきいき♪にしわきっ子ナビ

## 西脇市こどもプラザイベント予約システム利用方法 ~2 イベント予約~

「~1 アカウント作成~」の続きです。

- ※画像は参考にご覧ください。スマートフォンの機種により表示が異 なります。
- ①ユーザー情報の画面が表示されたら、イベント予約システムのバナーを 押す

| <ul> <li>Gmail</li></ul> | 14:11                   | ۹0% 🗩  |
|--------------------------|-------------------------|--------|
|                          | nishiwaki.city-ca.jp    | Û      |
|                          | ログアウト                   | マイページ  |
| く戻る                      |                         |        |
| こと                       | 西殿市<br>ビモプラザ<br>-予約システム | miraie |
| ユーザー情報                   |                         |        |
| メールアト                    | ドレス:                    |        |
|                          | 変更する                    |        |
| $\leftarrow$             | $\rightarrow$ + (7)     | 1)     |

②「メニューー覧」から予約したいイベントの「予約手続きに進む」を押

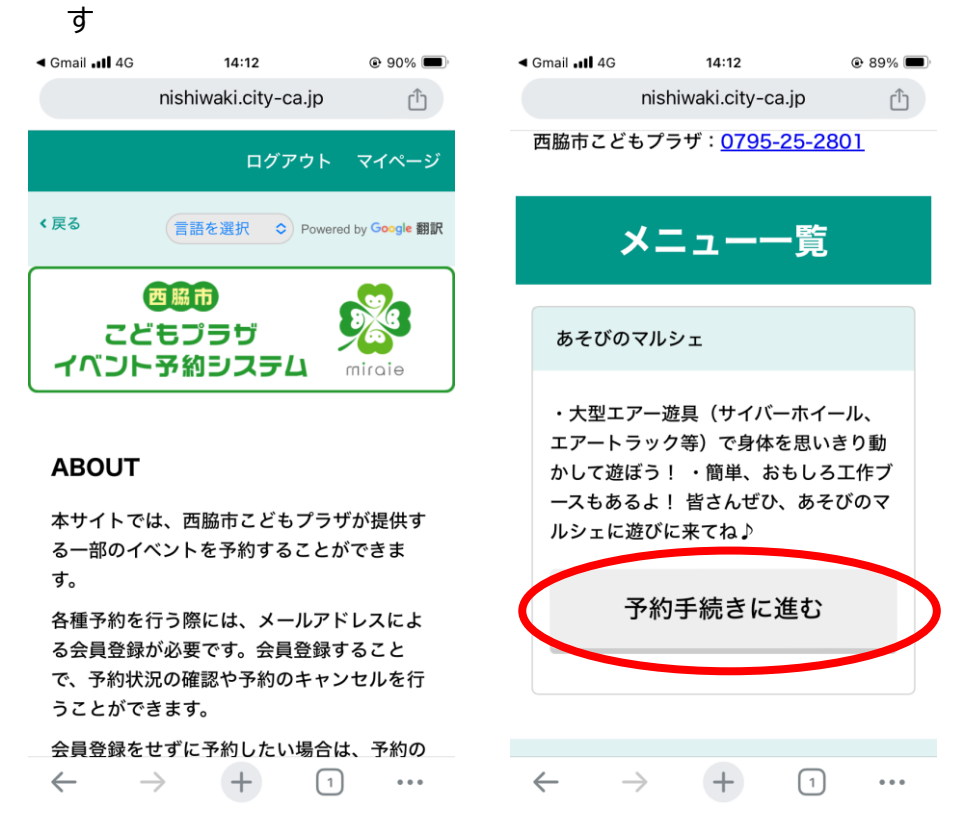

③「予約枠一覧」の実施日を押すと予約枠が表示されるので、予約したい時間帯の「〇」「△」等を押す(「×」「-」が表示されている時は予約できません。)

| Gmail الله 4G 14:12 @ 89% ا<br>nishiwaki.city-ca.jp<br>المركب مراجع                                                           | Gmail , <b>11</b> 4G     14:13                      |
|----------------------------------------------------------------------------------------------------|-----------------------------------------------------|
| ◆戻る 言語を選択 ○ Powered by Google 数                                                                                               | ■ 予約枠一覧                                             |
| で受け<br>こどもプラザ<br>イベント予約システム miraie                                                                                            | Miraie こどもプラザ                                       |
|                                                                                                    | 実施日 <b>、時間帯</b><br>(受付期間)                           |
| あそびのマルシェ                                                                                                    | <b>2024年05月05日(日)</b><br>(3/9 9:30 ~ 5/4 17:00)     |
| 詳細                                                                                                    | 13:00~13:15 _                                       |
| ・大型エアー游具(サイバーホイール、エア                                                                                                    | 13:15~13:30 🔾 🔍                                     |
| <ul> <li>・ 入型エノー返具(リイハーホイール、エノートラック等)で身体を思いきり動かして遊ぼう!</li> <li>・ 簡単、おもしろ工作ブースもあるよ!</li> <li>皆さんぜひ、あそびのマルシェに遊びに来てね♪</li> </ul> | ○:空きあり<br>△:残りわずか or キャンセル待ち<br>×:残り枠なし<br>- :受付期間外 |
| <b>実施施設</b> (施設名を押すと予約状況一覧                                                                                                    |                                                     |

## ④「予約枠確認」の内容を確認し、「仮予約する」を押す 14:14 nishiwaki.city-ca.jp 14:13 ۵ 89% 🔳 ◀ Gmail 📲 4G ۵ 89% 🔳 nishiwaki.city-ca.jp Û 」「ホリイギ 71生 記込 西脇市 予約枠 こどもプラザ イベント予約システム miraie メニュー:あそびのマルシェ 日付:2024年05月05日(日) 施設: Miraie こどもプラザ 予約枠確認 時間帯:13:15~13:30 残り枠数 : **98** 予約枠 戻る メニュー : あそびのマルシェ 日付:2024年05月05日(日) 施設:Miraie こどもプラザ 仮予約する 時間帯:13:15~13:30

⑤仮予約状態になります。

 $\leftarrow$   $\rightarrow$  + 1 ...

残り枠数:**98** 

・予約を続ける場合⇒⑥へ

・間違って予約した場合⇒操作不要(自動的にキャンセルされます。)

| I docomo 4G           | 11:04                                | 🕑 🖉 97% 🔲                       |
|-----------------------|--------------------------------------|---------------------------------|
|                       | nishiwaki.city-ca.jp                 |                                 |
|                       | ログアウ                                 | トマイページ                          |
| く戻る                   | 言語を選択 ◇ Pow                          | wered by <mark>Google</mark> 翻訳 |
| 25<br>אכי <i>זי</i> ר | <mark>西島市</mark><br>ごもプラザ<br>-予約システム | miraie                          |
|                       |                                      |                                 |
| 仮予約<br>ヤンセル           | 犬態です。20分後に自<br>レされます。                | 動的にキ                            |
| 間違って1                 | 反予約された場合は目動的<br>のでこのままお待ちくださ         | にキャンセ<br>い。                     |
| 予約内容確認画面              |                                      |                                 |
| $\leftarrow$          | → <b>+</b> (                         | 7 •••                           |
| -                     |                                      |                                 |

⑥「予約内容確認画面」で必要事項を入力し、「予約を確定する」を押す

| ull docomo 4G 11:06                                                          | •11 docomo 4G 11:06 @ Ø 96% 🗩                                                                  |
|------------------------------------------------------------------------------|------------------------------------------------------------------------------------------------|
| 予約内容確認画面                                                                     | nishiwaki.city-ca.jp 🖞                                                                         |
|                                                                              | 3. お子様の生年月日 (必須)                                                                               |
| 予約内容                                                                         | 1月 0                                                                                           |
| メニュー: あそびのマルシェ<br>予約日:2024年05月05日(日)<br>施設: N<br>時間帯:13:00~13:15,13:15~13:30 | <ol> <li>4. 保護者(同伴者)の名前(1が未<br/>就学児の場合のみ)</li> <li>西脇花子</li> <li>5. 未就学児がいる場合、保護者同伴</li> </ol> |
| 1. 利用者 (子ども)の名前 (漢字)<br>(必須)<br>西脇 太郎                                        | をお願いいたします (必須)<br><ul> <li>了承しました</li> <li>6. 電話番号 (必須)</li> <li>01234567890</li> </ul>        |
| 2. 利用者 (子ども) の名前 (ひらが<br>な) (必須)<br>にしわき たろう                                 | 予約を確定する                                                                                        |
| 3. お子様の生年月日 (必須)<br>西暦2024年 ◇                                                | $\leftarrow$ $\rightarrow$ + 7                                                                 |

⑦「予約しました。」の画面が表示されたら、予約完了です。「予約完了のお知らせ」のメールが届きます(参考:⑧)。

| Il docomo 4G                                                      | 11:12                 | ۲ 🖉 94% 🗩                        |
|-------------------------------------------------------------------|-----------------------|----------------------------------|
|                                                                   | nishiwaki.city-ca.j   | p î                              |
|                                                                   | ログアウ                  | トマイページ                           |
| く戻る                                                               | 言語を選択 ◇ Po            | owered by <mark>Google</mark> 翻訳 |
| こど<br>イベント                                                        | 国際市<br>もプラザ<br>予約システム | miraie                           |
|                                                                   |                       |                                  |
| 「あそびのマルシェ:2024-05-05 13:15~<br>13:30 @ Miraie こどもプラザ」を予約しま<br>した。 |                       |                                  |
| ユーザー情報                                                            |                       |                                  |
|                                                                   | +                     | 7                                |

⑧「予約完了のお知らせ」のメールです。

予約をキャンセルする場合は、「ご予約のキャンセルはこちらから」の URLから前日17時までにキャンセルをお願いします。

(前日17時以降にキャンセルする場合:予約システムからのキャンセル が行えないため、西脇市こどもプラザ(0795-25-2801)までご連絡くだ さい。)

| .ıll docomo 4G 11:14                                                                              | •III docomo 4G 11:15 @ @ 93% 🗩                                                                                                    |  |  |
|---------------------------------------------------------------------------------------------------|----------------------------------------------------------------------------------------------------|--|--|
| <                                                                                                 |                                                                                                    |  |  |
| 西脇市こどもプラザイベ… 11:12 ← ・・・ To 自分 ∨       丁o 自分 ∨       丁意       丁方 一方のお知らせ 西脇市こどもプラザイベント     ろ約システム | <ol> <li>2. 利用者(子ども)の名前(ひらかな)<br/>にしわき たろう</li> <li>3. お子様の生年月日<br/>2024-01-01</li> <li>4. 保護者(同伴者)の名前(1が未就学児の場<br/>合のみ)<br/>西脇 花子</li> </ol> |  |  |
| <ul> <li>・・・・・・・・・・・・・・・・・・・・・・・・・・・・・・・・・・・・</li></ul>                                           | 5. 未就学児がいる場合、保護者同伴をお願いい<br>たします<br>了承しました<br>6. 電話番号<br>01234567890<br>この予約をキャンセルする場合は、2024年5月4日<br>17:00までにキャンセル手続きを完了させてくださ<br>い。           |  |  |
| 1. 利用者 (子ども)の名前 (漢字)<br>西脇 太郎<br>2. 利用者 (子ども)の名前 (ひらがな)<br>にしわき たろう                               | ご予約のキャンセルはこちらから<br>https://nishiwaki.city-ca.jp/c<br>itizen/appointment/b63a3e3c-d7e6-4868-<br>8b87-a9f61a942273/cancel/<br>***               |  |  |
| 3. お子様の生年月日                                                                                       |                                                                                                    |  |  |